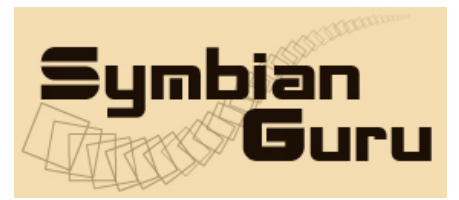

# AutoProfiles v 2.0

# by Symbianguru

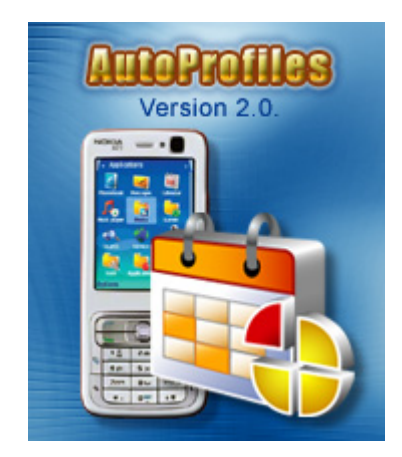

# **User Manual**

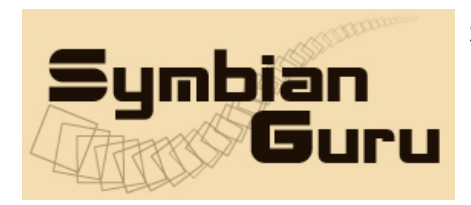

SymbianGuru.com Your guru in mobile software. www.symbianguru.com

support@symbianguru.com

#### Index

| Index                               | 2  |
|-------------------------------------|----|
| General description                 | 3  |
| How to register AutoProfiles        | 4  |
| How to install AutoProfiles         | 4  |
| Working with AutoProfiles           | 5  |
| How to start                        | 5  |
| General information                 | 5  |
| Activate/Deactivate Function        | 5  |
| Schedule                            | 6  |
| New Schedule                        | 7  |
| View details                        | 9  |
| Deactivate                          | 10 |
| Edit                                | 10 |
| Calendar                            | 10 |
| AutoProfiles Options                | 12 |
| AutoProfiles Settings               | 12 |
| How to uninstall AutoProfiles v 2.0 | 13 |
| AutoProfiles Support                | 13 |
|                                     |    |

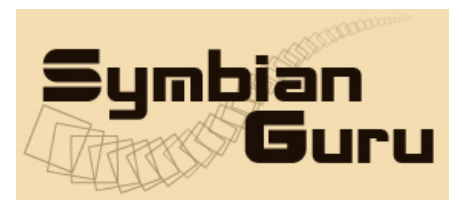

#### **General description**

**AutoProfiles Software** allows switching automatically (scheduler based) profiles according to one's schedule or calendar.

Version 2.0 AutoProfiles is compatible with Series 60.3 Symbian smartphones:

Nokia 3250 Nokia 5500 Nokia E50 Nokia E60 Nokia E61 Nokia E61i Nokia E62 Nokia E65 Nokia E70 Nokia N71 Nokia N73 Nokia N73 Music Edition Nokia N75 Nokia N76 Nokia N77 Nokia N80 Nokia N91 Nokia N91 8GB Nokia N92 Nokia N93 Nokia N93i Nokia N95 Samsung SGH-i520 LG JoY

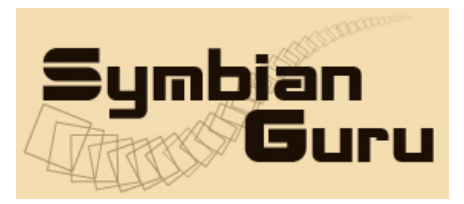

# How to register AutoProfiles

The trial version of the software is limited for 10 days. The full version of the software is obtained by a license code provided upon purchase. The license code is based on the unique IMEI provided and the application can be used exclusively on the device it is licensed for. The license cannot be retrieved and applied to other devices.

# How to install AutoProfiles

Please transfer the .SIS file to your mobile phone via Bluetooth, IRDA or Cable. After that follow the installation instructions on the mobile screen.

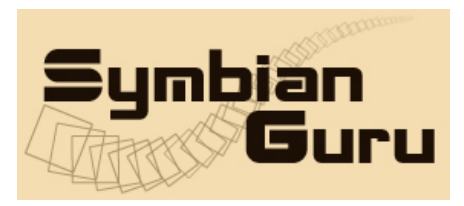

#### Working with AutoProfiles

#### How to start

AutoProfiles Application can be opened in following ways (depending on the phone):

- Clicking on the Menu button → AutoProfiles
- Clicking on the Menu button → My Own → AutoProfiles

**Note!** If there is a conflict on Auto start with AutoProfiles and some other application, please try to uninstall AutoProfiles, and install it after the conflicted application is installed.

### General information

AutoProfiles is meant to switch automatically (scheduler based) profiles according to one's schedule or calendar. It allows to set a Profile on definite time and day of the week or recurring on the particular date and time and synchronize Profile change with one's Calendar.

The application is fully customizable according to the users needs. There are following options available in the main screen that have to be adjusted:

## Activate/Deactivate Function

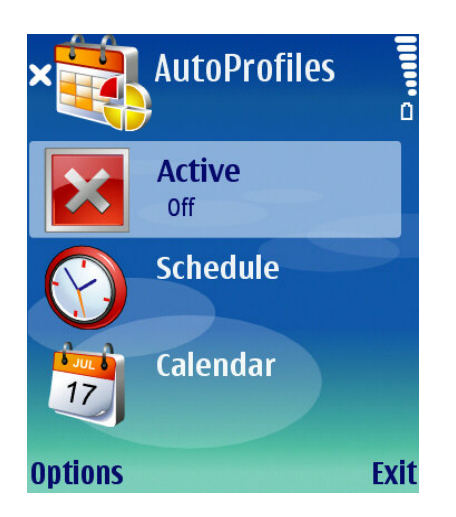

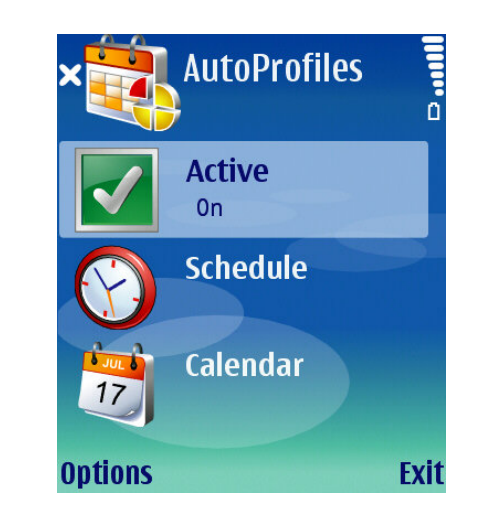

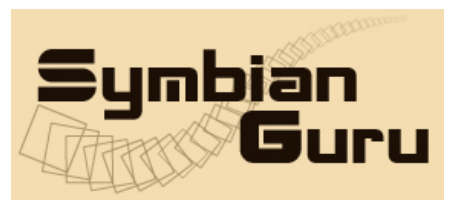

To Activate or Deactivate the application one has just to click the Activate button and choose the appropriate condition. The application will be activated (turned on) or deactivated (turned off).

#### Schedule

Using Schedule item you can set up, view and edit profiles schedule according to your wishes.

If there are no records, a "No records" text appears on the screen.

For user's convenience there exist two tabs – **Today** and **All**, with the help of which there will be a possibility for user by choosing tab Today to look through all "Today's" records, but only those, which are not yet processed; tab All shows the whole list of schedules. "Today" means records that apply to today. Default tab is "Today".

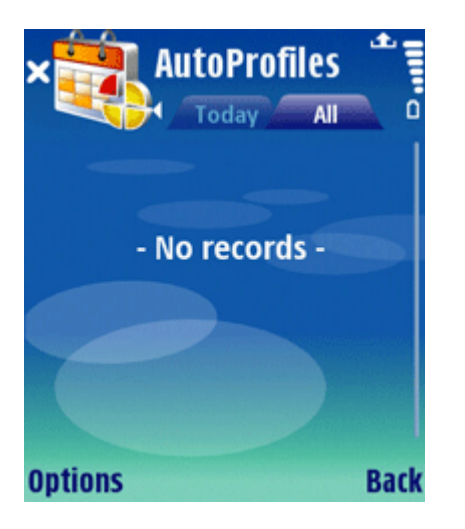

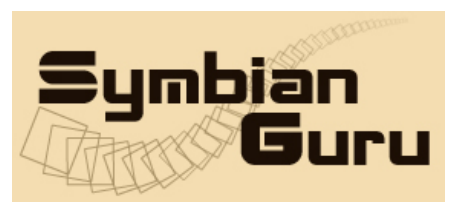

#### **New Schedule**

To create a new schedule record you have to click left soft key menu and fill in the following fields:

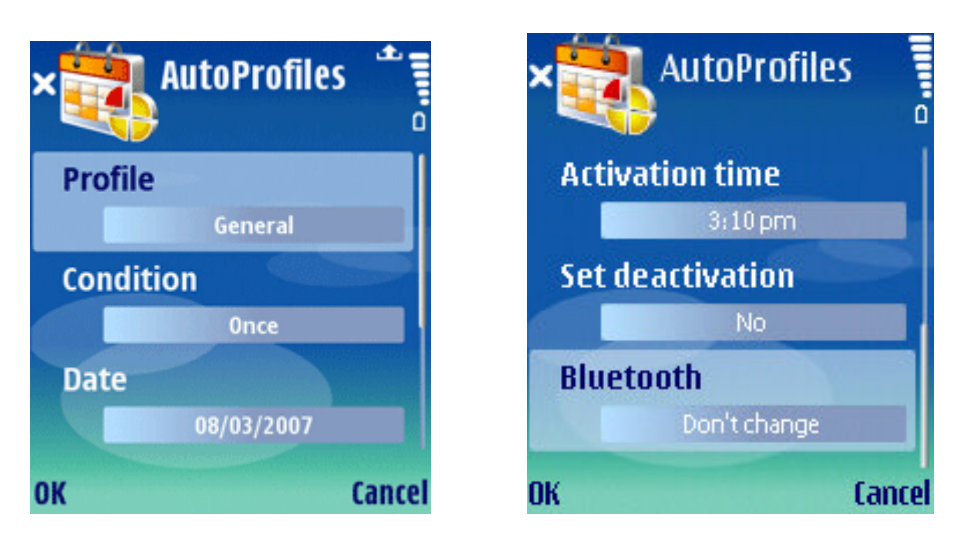

1. Profile (please choose here profile you are making schedule for)

Attention! If you create a new custom profile in Settings – Profiles of your phone you will have to turn off the AutoProfiles and restart the application in order to update the profiles list.

The changed names of the built-in profiles will not be changed in AutoProfiles application.

2. Condition (select how often your new schedule will be executed)

The program supports 7 conditions:

- Once: The schedule activates at a specified date and time. The record is then deleted.
- Weekdays: The schedule activates every working day at the specified time.
- Weekend: The schedule activates every weekend at the specified time.
- Daily: The schedule activates at a specified time every day.
- Weekly: The schedule activates at a specified time on the same day every week.

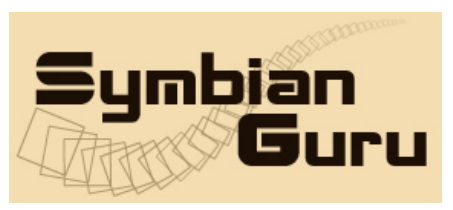

- Monthly: The schedule activates at a specified time on the same day every month.
- Yearly: The alarm activates at a specified time on the same day every year.
- 3. Date (select when the schedule should be activated, in case of condition <once> point the date of profile schedule activation)
- 4. Activation time (choose the time of profile schedule activation)
- 5. Set deactivation (choose whether to deactivate the current profile schedule or not)
- 6. Deactivation time (choose the time of profile schedule deactivation)
- 7. Bluetooth (choose the Bluetooth status on the profile change)
  - a. Don't change (the current Bluetooth status is not changed on profile switching)
  - b. On, hidden (Bluetooth is turned On on profile switch and is visible only to the devices previously paired with)
  - c. On, visible to all (Bluetooth is turned On on profile switch and is visible to all devices who search for Bluetooth)
  - d. Off (Bluetooth is turned Off on profile change)

It is possible to switch automatically to Offline and from Offline profile (even when Offline profile is on, the profile scheduling will be executed).

Note! After deactivation the current profile changes back to the previous.

If there are already existing records, the screen has the following view:

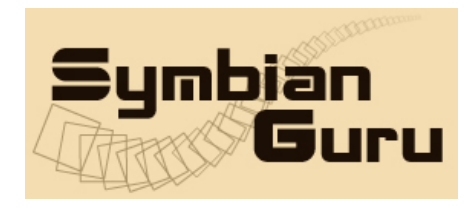

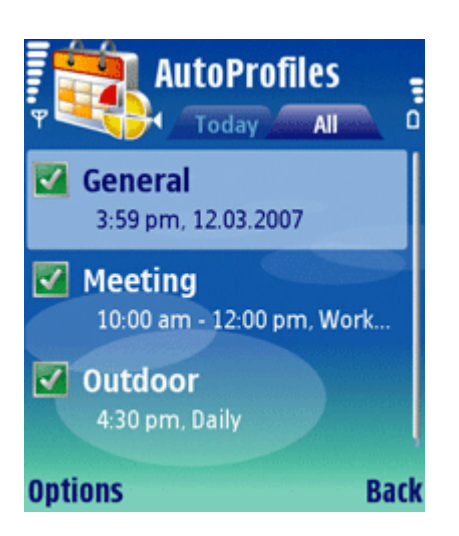

The list of records has the following format: <Condition> - <Activation time><Date>.

Choosing the left soft key of the Schedule screen user can perform following actions:

- View details (Today screen)
- Activate/Deactivate
- New
- Edit
- Delete
- Options
- Help
- About

#### View details

You can view details of schedule records in Today Screen by clicking on the schedule item in the list and choosing the "View details" item in the left soft key menu. Here you can view the following details of a current record:

- Profile
- Condition
- Date
- Activation time
- Set deactivation
- Deactivation time

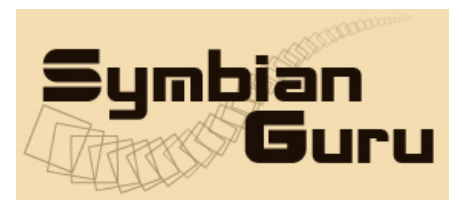

#### Deactivate

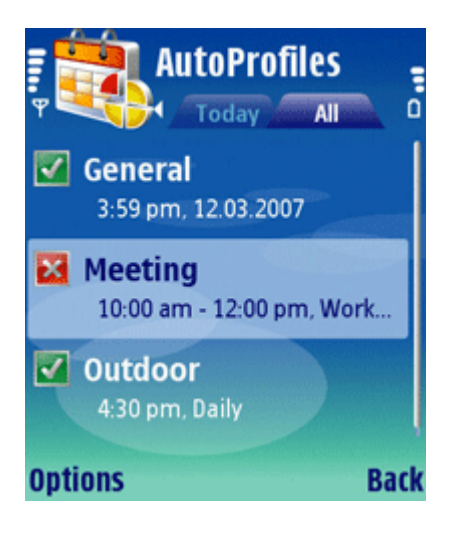

This option turns off the current record, but you can turn it on again going to menu Options  $\rightarrow$  Activate.

**Note!** It not possible to set the deactivation time to next day (it is restriction of Symbian phones). So if you would like a profile to be set in the evening, and set off next day in the morning, please make two schedules.

#### Edit

Here you can change already existing fields in the schedule records.

#### Calendar

| × 💐 AutoProfiles  |      |
|-------------------|------|
| Active on meeting |      |
| Yes               |      |
| Profile           |      |
| Meeting           |      |
|                   |      |
|                   |      |
| Save              | Back |

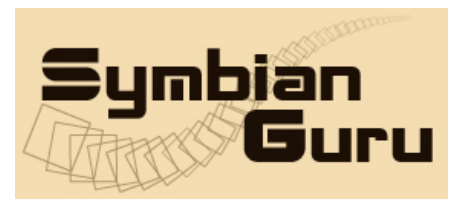

Calendar is convenient for setting profiles schedule that will be dependent on one's mobile phone calendar meetings. If user has a meeting defined in calendar, a chosen profile will be applied for the time of the meeting automatically.

To set a calendar rule you can click the Calendar button on the main screen and fill in such fields as:

- Active on meeting (when you press Yes, it means that the condition of the profile change will be a Meeting entry in a mobile phone calendar)
- Profile (choose one profile from the list of profiles given; this profile will be activated when Active on Meeting is "Yes", and there is a meeting in the calendar)

Attention!!! If there are overlapping events from the profiles schedule and from the calendar, then calendar event has more priority.

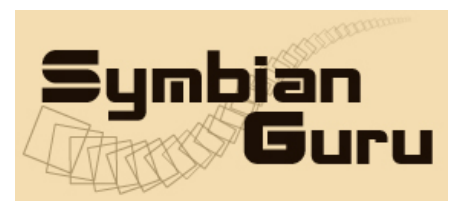

#### **AutoProfiles Options**

User can access Options of AutoProfiles with one click on the Options button.

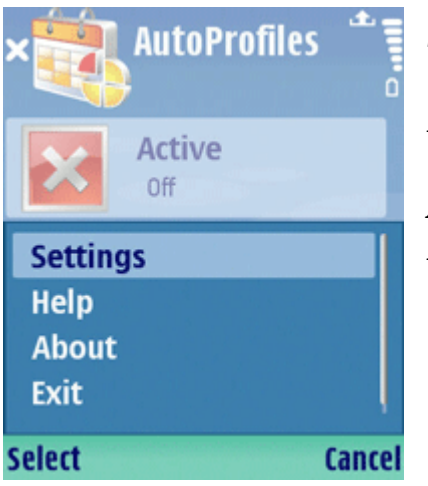

Settings – allows to modify such fields of the application as On boot start with and Workdays Help – contains all necessary information for navigation across the application About – contains brief information about the developer Exit – exits the application

## **AutoProfiles Settings**

You can access Settings of AutoProfiles with one click on the Settings button in the Button Bar.

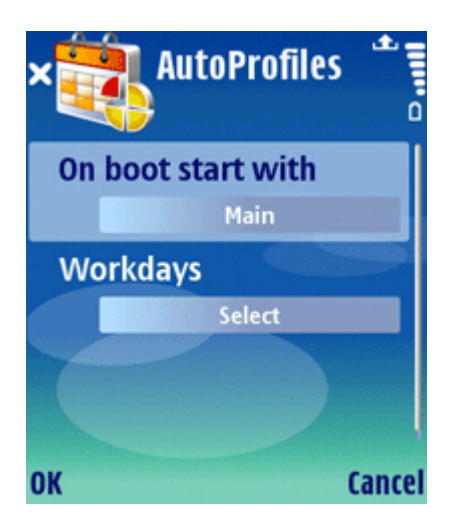

• On boot start with (choosing the initial view of the application after mobile restart, among which are Main, Today, All)

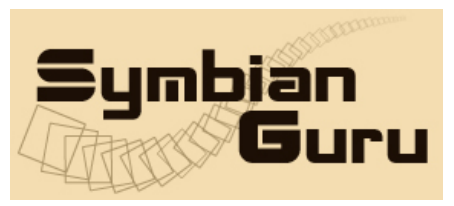

• Workdays (to define work days for workday alarms by ticking the needed days of the week; the default work days in the check-box are Monday, Tuesday, Wednesday, Thursday and Friday, which you can change up to your wishes)

#### How to uninstall AutoProfiles v 2.0

In order to uninstall AutoProfiles, please go to the Menu  $\rightarrow$  System  $\rightarrow$  Applications Manager, choose the AutoProfiles Application from the list and uninstall it in the usual way.

#### **AutoProfiles Support**

If you have any questions or concerns regarding the programm, please contact us at <u>support@symbianguru.com</u>. Our experienced specialists are always ready to help you.

#### Changes made in Version 2.0

The following changes were made in the version 2.0 of AutoProfiles:

- 1. Added automatic Bluetooth status change
- 2. Fixed bug with recurring meetings in calendar